## How To Upload Documents To Your Group's Page In Extranet

Step 1: Log in to Extranet.

| Log in to Scouts Extranet                                                          |
|------------------------------------------------------------------------------------|
|                                                                                    |
| Username YourUsernameHere                                                          |
| Log In                                                                             |
| Forgot your password?                                                              |
| Scouts Victoria Website ScoutCentral E-learning CareMonkey                         |
| For Best Viewing Results Please Use Internet Explorer 7.0+ or Mozilla Firefox 2.0+ |

Step 2: Click the "Admin" tab in the menu across the top of the page.

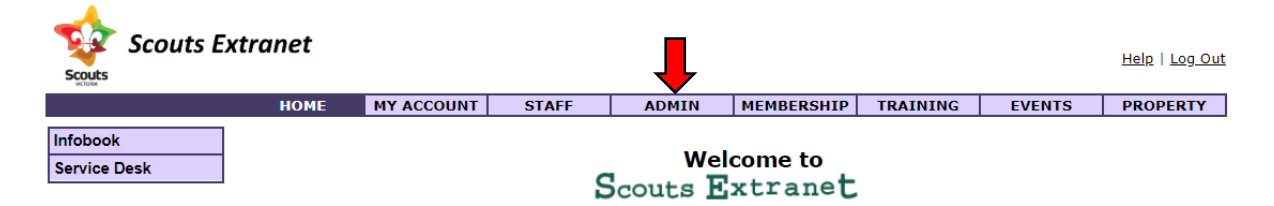

Step 3: Click "Group Information" in the menu on the left side of the page.

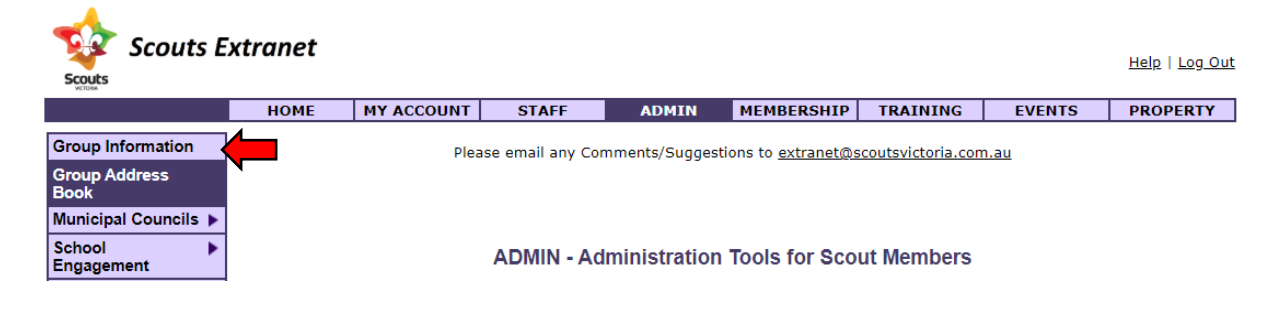

Step 4: Find your Group by typing in your Group name or Code to the relevant field, and clicking "Search".

**Group Information** 

| Search or Select (  | Group Name(s) to display |        |
|---------------------|--------------------------|--------|
| Group Name:         | GroupName                |        |
| Group Code:         |                          |        |
| Search by postcode: |                          | Search |
| Included surroundi  | ng postcode              |        |
|                     | VIC BRANCH               | ~      |
|                     | SUBMIT                   |        |

Step 5: Select your Group in the drop-down menu, and click "Submit".

| Search or Select Group    | Name(s) to display |        |
|---------------------------|--------------------|--------|
| Group Name:               |                    |        |
| Group Code:               |                    |        |
| Search by postcode:       |                    | Search |
| Included surrounding post | tcode              |        |
|                           |                    |        |
|                           |                    |        |

Step 6: Scroll down the page just a little bit until you see "Group Documents", which should appear just below "Group Notes" and the fees section.

| 4th term                                                  | \$           | \$                               | \$                   | \$ 0 |          |
|-----------------------------------------------------------|--------------|----------------------------------|----------------------|------|----------|
| Weekly Payment                                            |              |                                  |                      |      |          |
| Weekly                                                    | \$0          | \$ 0                             | \$ 0                 | \$ 0 |          |
|                                                           | [ADD/        | EDIT GROUP FEE]                  |                      |      |          |
| Group Notes:                                              |              |                                  |                      |      |          |
| DATE ADDED                                                | NOTE H       | IERE, THIS IS A NOTE.            |                      |      | [REMOVE] |
|                                                           | [ADD (       | GROUP NOTES]                     |                      |      |          |
| Formation Documents - Top<br>No Formation Documents Found | Recent 10 Do | ocuments View / Edit All Documen | nts Upload Documents |      |          |

Step 7: Click "Upload Documents". This will open a new window of your internet browser.

Formation Documents - Top Recent 10 Documents View / Edit All Documents Upload Documents
No Formation Documents Found

## Step 8: Click "Select Files".

| Please Select One or More Files to Upload |                      |               |                  |
|-------------------------------------------|----------------------|---------------|------------------|
| Select Files                              |                      |               |                  |
| Document File Name                        | Document Description | Document Type | File Size Remove |
|                                           |                      |               |                  |
| <ul> <li>Upload</li> </ul>                |                      | C Reset       |                  |

Step 9: Use the window that will open on top to navigate to where the file(s) are stored on your computer, select the file(s) and click "Open".

| O Open                                                                                  |       |           |     |              |               | ×        |   |
|-----------------------------------------------------------------------------------------|-------|-----------|-----|--------------|---------------|----------|---|
| $\leftarrow$ $\rightarrow$ $\checkmark$ $\Uparrow$ $\blacksquare$ $\Rightarrow$ This PC | De    | sktop     | ٽ ~ | Search Deskt | ор            | <i>م</i> |   |
| Organize 👻 New folder                                                                   |       |           |     |              |               | . ?      |   |
| 💻 This PC                                                                               | ^     | Name      | ^   |              | Date modified | 1        | • |
| 3D Objects                                                                              |       | test.docx |     |              | 05-Mar-20 2:0 | 8 PM     |   |
| Desktop                                                                                 |       |           | •   |              |               | - 1      |   |
| 🔮 Documents                                                                             |       |           |     |              |               |          |   |
| 🖶 Downloads                                                                             |       |           |     |              |               |          |   |
| b Music                                                                                 |       |           |     |              |               |          |   |
| Pictures                                                                                |       |           |     |              |               | ~        | 1 |
| Videos                                                                                  | ~     | <         |     | -            |               | >        |   |
| File <u>n</u> ame: t                                                                    | est.d | осх       | ~   | All File **) | )             | $\sim$   |   |
|                                                                                         |       |           |     | <u>O</u> pen | Cano          | :el      |   |

Step 10: Type in a description for the document, and select the type of document from the drop down list and click "Upload".

| Document File Name | Document Description           | Document Type | File Size | Remove |
|--------------------|--------------------------------|---------------|-----------|--------|
| test.docx          | Group Financial Report 2018-19 | Financial     | 01 кв     | ×      |
| O Upload           |                                | C Reset       |           |        |

Step 11: Wait until the progress window has reached 100%.

| File Upload Report: |  |
|---------------------|--|
|---------------------|--|

| Document File Name       | Document Description           | Document Type | File<br>Size | Result   |
|--------------------------|--------------------------------|---------------|--------------|----------|
| test_20200305142734.docx | Group Financial Report 2018-19 | Financial     | 11.01<br>KB  | uploaded |
|                          | 100%                           |               |              |          |
| C Reset                  |                                |               |              |          |

Step 12: You can go back to the Group's Extranet page to check that the document has appeared.

| No. | Document File Name       | Document Description           | Document Type | Last Modified<br>Date   |
|-----|--------------------------|--------------------------------|---------------|-------------------------|
| 1   | test_20200305142734.docx | Group Financial Report 2018-19 | Financial     | 2020-03-05 14:<br>27:49 |

Step 13: Finished! You can now close the uploader window or tab.